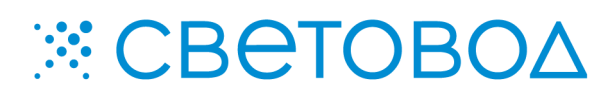

LedCenterM. Описание работы.

Специализированное программное обеспечение «LedCenterM» предназначено для подготовки текстовой и графической информации, а также записи ее в энергонезависимую память информационного табло.

Программное обеспечение поставляется "Как есть", без гарантии любого вида, явной или неявной, включая, но не ограничиваясь, гарантиями коммерческого использования, пригодности для частных целей и не нарушения нормативных актов. Информация о программе «LedCenterM» на сайте <u>www.leds.ru</u>. Поддержка и распространение программного обеспечения «LedCenterM» – ООО «СВЕТОВОД».

Программное обеспечение запускается после непосредственного подключения информационного табло к компьютеру. Подключение информационного табло к компьютеру осуществлять способом, предусмотренным для конкретной модели информационного табло. Программное обеспечение «LedCenterM» предназначено для работы в среде операционной системы Microsoft Windows.

Программа «LedCenterM» обеспечивает быструю и удобную настройку информационных табло, благодаря интуитивно понятному интерфейсу и простым настройкам. Внешний вид интерфейса программы представлен на рисунке 1.

| 📕 LedCenter                  |                                                                |                                                                                                    |
|------------------------------|----------------------------------------------------------------|----------------------------------------------------------------------------------------------------|
| File Edit Play Setting Tools | Help                                                           |                                                                                                    |
| D 🗗 😼 🔽 🚺                    | 18 슈 산 🕨 🔳                                                     |                                                                                                    |
| ⊡ ∲ []]Program               | Name Program<br>Layout<br>Repeat<br>1<br>Play time<br>300<br>s | <ul> <li>Show position</li> <li>Clear previous display</li> <li>Play in this period</li> <li>Sunday</li> <li>Monday</li> <li>Ou:00 ÷</li> <li>Tuesday</li> <li>Wednesda</li> <li>End</li> <li>Thursday</li> <li>Friday</li> <li>Saturday</li> </ul> |
|                              | Mini Offline(1)                                                | Mini Offline RG color 256 32                                                                                                    |

Рисунок 1 – Внешний вид интерфейса программы.

Информационное табло подключается к персональному компьютеру с установленной программой «LedCenterM» через кабель «RS-232 – Табло».

Для настройки подключения программы необходимо уточнить СОМ-порт, для которого табло было определено («Пуск» – «Настройка» – «Панель управления» – «Диспетчер устройств» – «Порты (СОМ и LTP)»). Далее, в программе LedCenterM во вкладке «Setting – Advance – СОМ port setting...» необходимо вписать СОМ-порт, определенный при подключении. После этого необходимо осуществить подключение программы к информационному табло. Для этого, во вкладке «Setting – Advance – Define LED screen...», необходимо набрать стандартный пароль – **16888** и нажать кнопку «ОК». После этого появится окно, в котором должны быть сделаны установки, как показано на рисунке 4.

| Mini Offline (1)       Type Mini Offline         Model       DS06L-S-II(256x3 •         Color       RG color         Name       ID         Width       256                                                                                                    | Define LED Screen |                                         | × |
|----------------------------------------------------------------------------------------------------|-------------------|-----------------------------------------|---|
| Model DS06L-S-II(256x3  Color RG color Name ID 1 Width 256 Height 32                                                                                                    | Mini Offline(1)   | Type Mini Offline                       | * |
| Name ID 1 VID 1 VI |                   | Model DS06L-S-II(256x3 - Color RG color | • |
| Width 256 View Height 32                                                                                                    |                   | Name ID 1                               |   |
|                                                                                                    |                   | Width 256  Height 32                    | • |
| Port COM4   Baud rate 57600                                                                                                    |                   | Port COM4 Baud rate 57600               | • |
| GPRS network DTU ID                                                                                                    |                   | GPRS network DTU ID                     |   |
|                                                                                                    |                   | <b>k</b>                                |   |
| Add Del OK Cancel                                                                                                    | Add Del           | OK Cancel                               |   |

Рисунок 2 - Настройка подключения программы.

В окнах «Model», «Width», «Height» и «Color» вписываются настройки соответствующие модификации настраиваемого табло. В окне «Baud rate» должен быть выбран параметр 57600. На рисунке 2 представлены настройки для табло с числом пикселей 256х32 и отображением трех цветов «RG». Подтверждение настроек производится нажатием кнопки «OK».

Для создания нового сценария, который будет записан в информационное табло, необходимо выбрать «File – New». После этого в левой части программы появятся вкладки «Program» и «Text», как показано на рисунке 1.

Во вкладке «Program» можно, при необходимости, произвести настройки схемы расположения информации на информационном табло («Layout»), количества повторений, время проигрывания сценария и другие.

Во вкладке «Text» производится создание необходимой информации. Внешний вид интерфейса программы в этом режиме показан на рисунке 3. В данном режиме рекомендуется работать с установленным параметром «Image mode», так как в нем предоставляются максимально удобные настройки. В режиме «Image mode» может быть задано сообщение длиной около 500 символов. В режиме «Text mode» может быть записано сообщение длиной около 2000 символов (только для латинского алфавита).

Для того чтобы попеременно отображать различную информацию на табло (текстовую, графическую, текущее время и др.) необходимо под каждый вид сообщения создать отдельную вкладку «Program». Для этого правой кнопкой манипулятора типа мышь нужно выбрать текущую вкладу «Program», после чего выбрать «Add program». В дальнейшем подобным образом можно удалять и перемещать сообщения.

Текстовая информация вносится в предназначенную для этого область и редактируется здесь же. Порядок отображения информации (статичное, типа «бегущая строка» и др.) выбирается в выпадающем меню «Show». Скорость отображения информации и время последующей задержки задаются в окнах «Speed» и «Stay» соответственно.

Предварительный просмотр полученного сценария доступен при нажатии кнопки 🕨

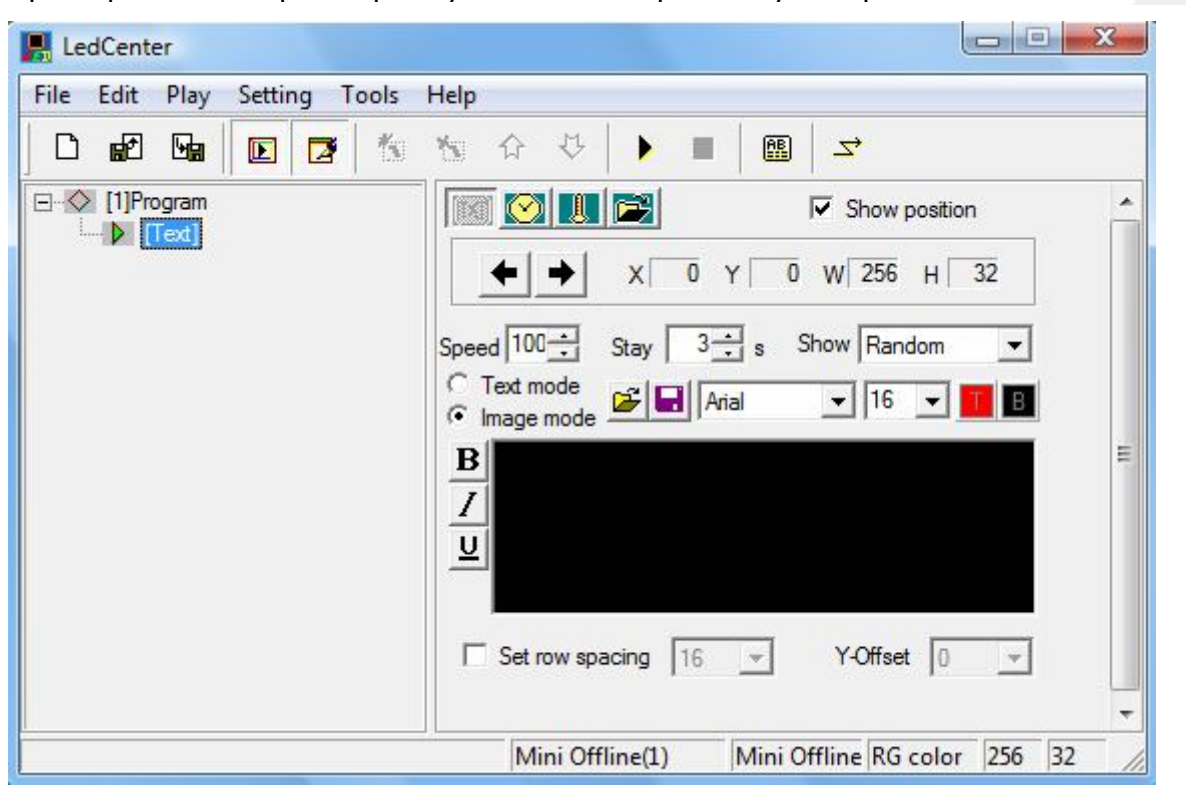

Рисунок 3 – Внешний вид программы в режиме создания текстовой информации.

Для отображения на табло графической информации необходимо выбрать файл с изображением, нажав кнопку 🗃.

Для отображения текущего времени необходимо нажать кнопку [ и произвести установки необходимого вида часов.

Следует помнить, что, выбирая новый тип информации, Вы изменяете тип сообщения. Поэтому, для попеременного отображения различной информации, рекомендуется создавать их в отдельных вкладках «Program», расположенных в нужном порядке, а также задавать время показа каждого из сообщений. Для записи готового сценария в информационное табло следует нажать кнопку После чего, выбрать сценарий в левой части открывшегося окна, и отправить его в память подключенного табло, нажав кнопку «Send to selected».

В данном описании приведены основные настройки программы «LedCenterM», необходимые для быстрого ввода в эксплуатацию информационных табло типа бегущая строка. Информация о программе «LedCenterM» на сайте <u>www.leds.ru</u>.